## Billing: How do I update my billing address?

1) Login to your Web Builder Account by clicking the "Owner Login" link at the bottom of your Website. Or go to the bottom of the Homespun Websites home page and select "Web Builder Login."

2) Click on "My Account" in the "My Toolbox" box, and select the "Billing" tab.

- 3) Type in your new address information
- 4) Select "Save Changes" and the bottom of the form field.

Unique solution ID: #1009 Author: Homespun Support Last update: 2025-01-28 13:04